OFICINA DE SERVICIOS A ESTUDIANTES CON IMPEDIMENTO (OSEI-RUM)

UPR

# c Qué Tengo Que Hacer Para Renovar Mis Acomodos? RENOVACIÓN

Realizado por Thyrzia Roura Cordero, OSEI-RUM

6/9/2017

http://www.uprm.edu/p/sei/hacer\_citas

Hacer Citas con la Coordinadora del Programa

Inicio

Misión, Visió

Funciones de

¿Dónde esta Mapa del Re

Hacer Citas

Servicios au

Renovación

Formularios Talleres

Banco de Ta

Censo Estad

Leyes relaci Razonable

Presentacio Procedimie

Leves, Polític

Limitación de Desarrollo

Limitación A

Quejas

Servicios

Personal

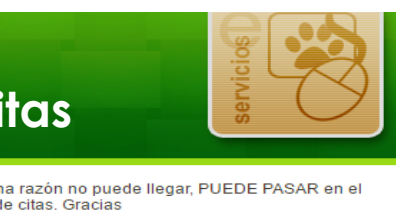

Política de reservas

- 1. Vas a marcar OK
- 2. Seleccionar el servicio: Acomodo Razonable-RENOVAR
- 3. Proveedor: Prof. Pura Vincenty Pagán
- 4. Selección de Fecha: el calendario le indica el día y las horas disponibles:
  - 1. Seleccionar el día y la hora. Nota: el día pasas en cualquier momento, NO tiene que ser a la hora marcada.
  - 2. El calendario le prove la fechas y horas disponible. Cunado una fecha no sale es porque ese día esta lleno y no hay espacios disponibles.

#### 5. Información a completer:

- 1. Nombre y apellidos
- 2. Correo electrónico
- 3. Teléfono
- 4. Dirección (puede indicar N/A)
- 5. ID (número de estudiante 802-16-0000)
- 6. Renovar Acomodo: (indicar SI o NO)
- 7. Nuevo Ingreso: (indicar SI o NO)
- 8. Oros: N/A
- 9. Acepto las condiciones de cancelación

#### 6. CONFIRMAR

- 1. Sale una pantalla con la información que indico
- 2. Marcar: Reservar cita

| y Objetivos        | Favor de seleccionar el día y hora de la cita. Si selecciono una hora pero por alguna razón no puede llegar, f<br>momento que este disponible. Espere un momento que lo que baja el calendario de citas. Gracias |                                                         |                                                                                                  |     |  |  |
|--------------------|----------------------------------------------------------------------------------------------------|---------------------------------------------------------|--------------------------------------------------------------------------------------------------|-----|--|--|
| la OSEI-RUM        | Oficina de Servicios a Estudiantes con Impedi                                                                                                    |                                                         |                                                                                                  |     |  |  |
| nos localizados?   |                                                                                                    |                                                         |                                                                                                  |     |  |  |
| into               | SERVIC                                                                                                    | SERVICIO > PROVEEDOR > FECHA > SU INFORMACI(> CONFIRMAR |                                                                                                  |     |  |  |
| le los Servicios   |                                                                                                    |                                                         |                                                                                                  |     |  |  |
| se Ofrecen         | Seleccio                                                                                                    | one SERVICIO                                            | Política de re                                                                                   | ser |  |  |
| /o Solicitar       | Todos los                                                                                                    | s Servicios                                             | ^                                                                                                |     |  |  |
|                    | Acomod                                                                                                    | o Razonab Nuesti                                        | ra política de reservas                                                                          |     |  |  |
| de Oficina         |                                                                                                    | Se req                                                  | uiere confirmar su cita e indicar el propósito de                                                |     |  |  |
| nto: Anotador      | Anotado                                                                                                    | r-Lector la cita.                                       | . Debe traer todos los documentos (Solo los                                                      |     |  |  |
| stico y Evaluación | Banco d                                                                                                    | e Talentos- los nor                                     | que van a RENOVAR deben traer MATRICULA con<br>los nombres del profesor e instructor y e-mail de |     |  |  |
| nadas Acomodo      |                                                                                                    | ellos)                                                  |                                                                                                  |     |  |  |
| s                  | Conseje                                                                                                    | ria Profesio                                            |                                                                                                  |     |  |  |
| o para atender     | Orientac                                                                                                    | ión sobre ⊬                                             | ок                                                                                               |     |  |  |
| as y<br>tión       | SOLICIT                                                                                                    |                                                         |                                                                                                  |     |  |  |
| Institucional      |                                                                                                    |                                                         |                                                                                                  |     |  |  |
| MITACIONES         | Situació                                                                                                    | n con Clase, entre otro                                 | 20 min.                                                                                          |     |  |  |
| Aprendizaje y      | Internad                                                                                                    | o García Rinaldi                                        | 30 min                                                                                           |     |  |  |
| ditivos            | Internad                                                                                                    | o Garora randidi                                        | 50 mm.                                                                                           |     |  |  |

Localización de la Oficina

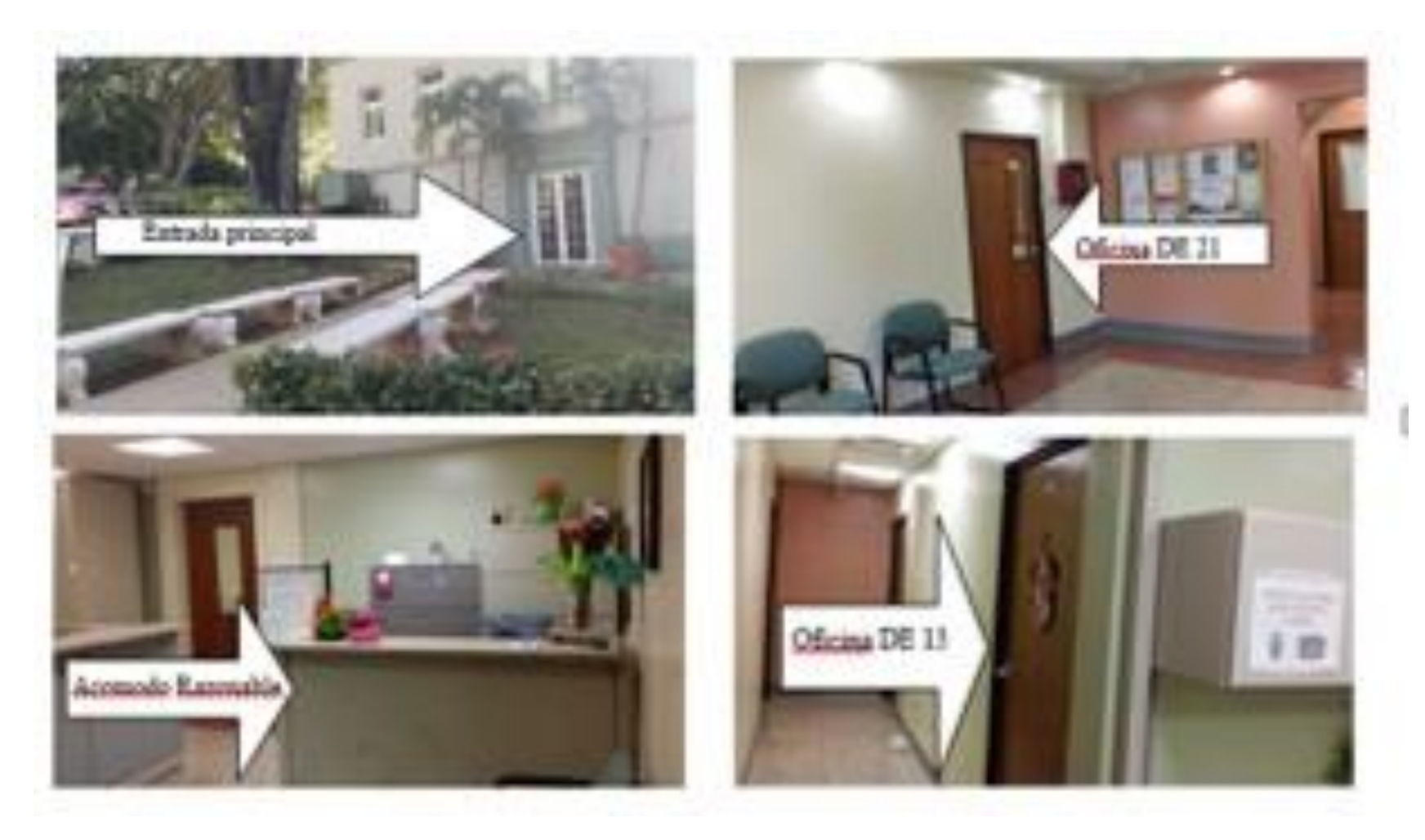

### 2. El día de su cita

- Llevo mi **Matricula** ¿cuál?
- Además debe escribir los correos electrónicos del profesor y/o instructor y/o coordinador de laboratorio

| Curso     | Sección | Creditos | Reuniones                      | Profesores                                       |
|-----------|---------|----------|--------------------------------|--------------------------------------------------|
| CFIT4005  | 060     | 3        | 12:30 pm - 1:20 pm LW P 212    | Winston De La Torre Arce                         |
| CFIT4005L | 061L    | 0        | 12:30 pm - 3:20 pm V P 209     | Emmanuel Matos Negron                            |
| ECAG3005  | 050     | 3        | 11:30 am - 12:20 pm LWV P 212  | Julio Hernandez Correa                           |
| EDAG3006  | 036     | 3        | 9:00 am - 10:15 am MJ P 207    | Luis F Silva Guerrero                            |
| TMAG4015  | 030     | 3        | 9:30 am - 10:20 am LW AM 101   | Francisco Monroig Saltar                         |
| TMAG4015L | 076L    | 0        | 1:30 pm - 4:20 pm M AM 101     | Pedro Ferrer Ramirez<br>Francisco Monroig Saltar |
| CIPO3011  | 040     | 3        | 10:30 am - 11:20 am LWV CH 322 | Ileana Matias Del Toro                           |

NOTA: Se utilizará para verificar la matricula que nos provee el sistema en portal. Si por alguna razón le cambia el nombre del profesor y/o instructor deberá notificarlo a la Oficina. Los acomodos se suben a plataforma.

#### 3. El día de su cita

- Esperar por ser atendido.
- Llego mi turno. Paso a dialogar con la Coordinadora de Acomodo para acordar mis acomodos de este semestre en curso.
  - Si tienes dudas y/o preguntas, debes aprovechar el momento.

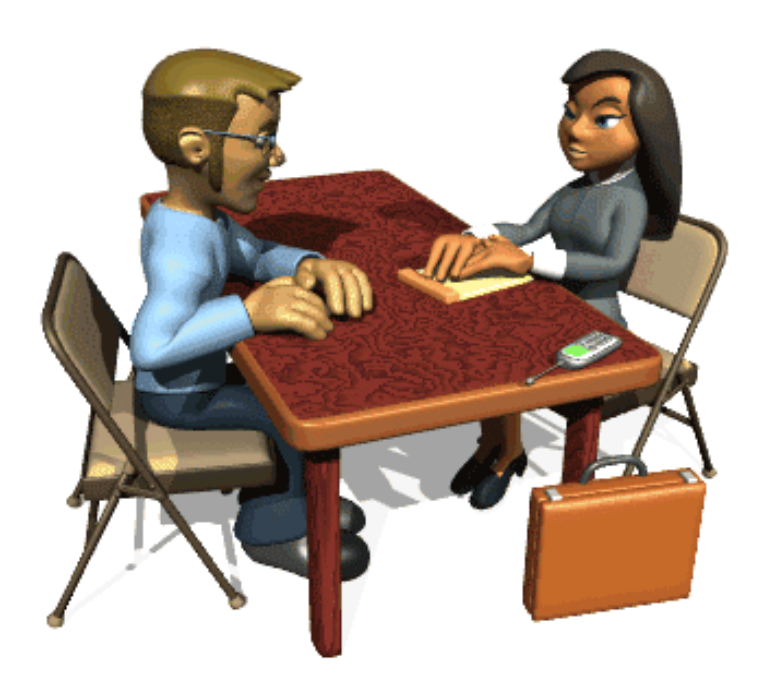

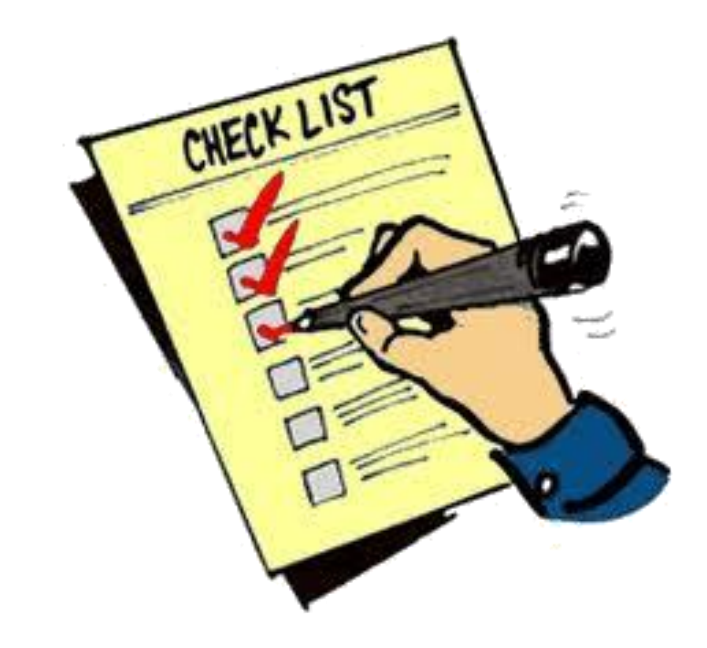

#### 3. El día de su Cita

• Una vez atendido por la Coordinadora. Pasa donde Thyrzia con su expediente y se lo entrega para que entre al Sistema y suba sus acomodos para que sus profesores puedan ver los acomodos en su portal al igual que usted.

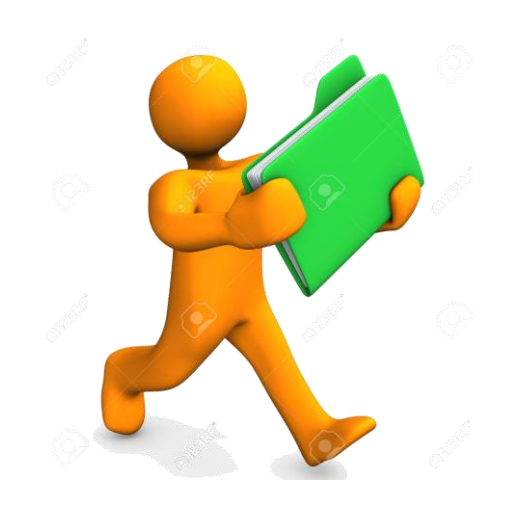

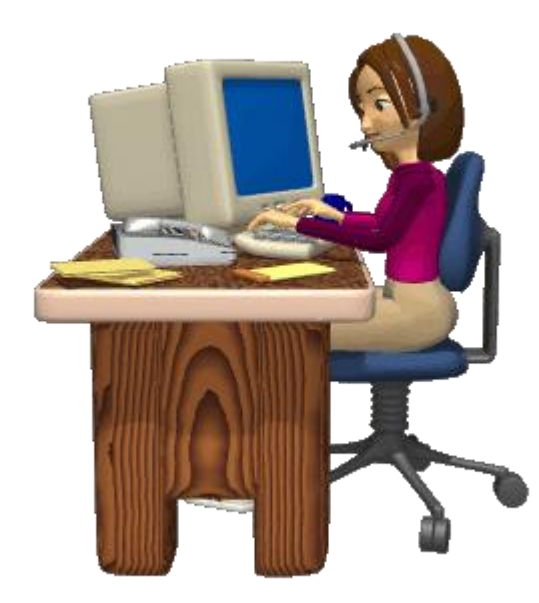

4. Proceso de acomodos al professor y/o instructor.

- Una vez marcada en su expediente electrónico se confirma los mismos para que tanto el profesor como el estudiante pueda ver los acomodos de ese semestre.
  - No se envía cartas en papel y/o por correo electrónico a los profesores. Solamente si algún instructor no aparece su coreo electrónico se le envía un *printscreen* de tus acomodos subidos en plataforma.

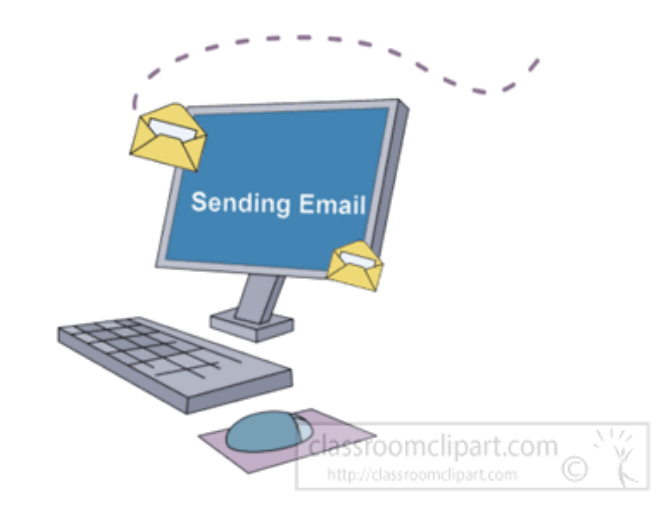

#### 4. ÚLTIMO PASO

- El Estudiante debe notificar a su profesor que sus acomodos están disponible en su *portal.upr.edu* en *my course* bajo icono A*comodo Razonable* y coordinar una cita con el profesor para dialogar sobre el mismo.
  - Le puedes notificar por correo electrónico o luego que concluya la clase o en sus horas de Oficina.

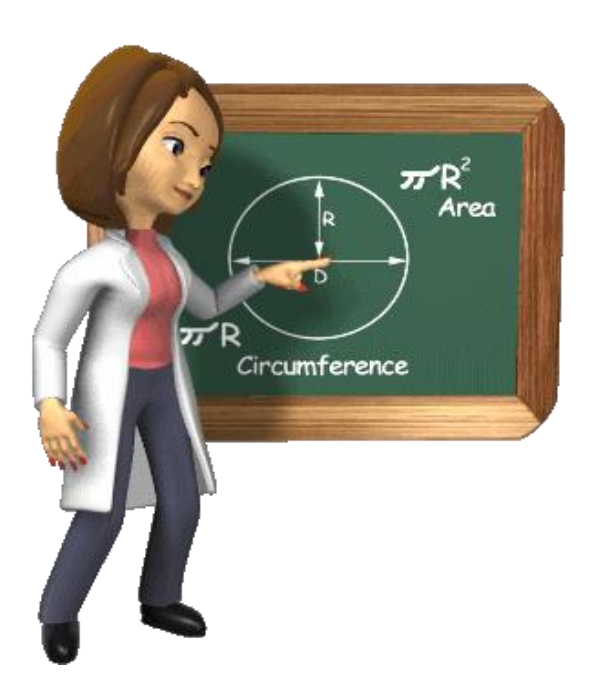

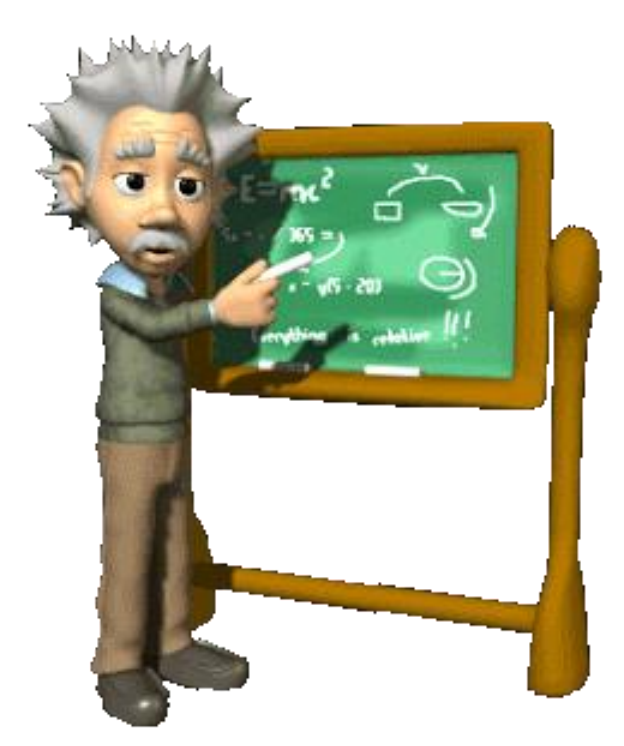

#### 5. RECORDATORIO

- Es responsabilidad del estudiante notificar a sus profesores de sus acomodos y de reunirse con ellos.
- Los acomodos son prospectivos a partir de la fecha que usted lo solicita y son subidos en plataforma.
- Debe pasar todos los semestres hacer este proceso incluyendo verano.
- Debe revisar su portal.upr.edu en my course-acomodo razonable y confirmar sus acomodos.
- Si tiene alguna situación en donde NO están cumpliendo los acomodos debe notificarlo por escrito y verbal.
  - Puede llenar el siguiente formulario: Procedimiento para Atender Quejas <u>http://www.uprm.edu/p/sei/procedimiento\_para\_atender\_quejas</u>

# ¿CUANDO RENOVAR DOCUMENTOS MÉDICOS?

- La evidencia médica se renueva anualmente. Por ejemplo si usted entrego el documento en Agosto 2017, le corresponden entregar nuevamente la evidencia medica en Agosto 2018 (sujeto al caso).
  - El no actualizar la evidencia médica puede afectar y/o limitar la coordinación de los servicios académicos y modificaciones razonables.

Puede encontrar el formulario: **Certificación de Recomendaciones Médicas para el Escenario Académico en** <u>http://www.uprm.edu/p/sei/formularios</u>

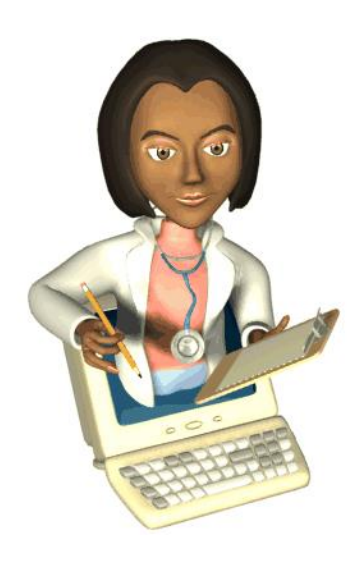

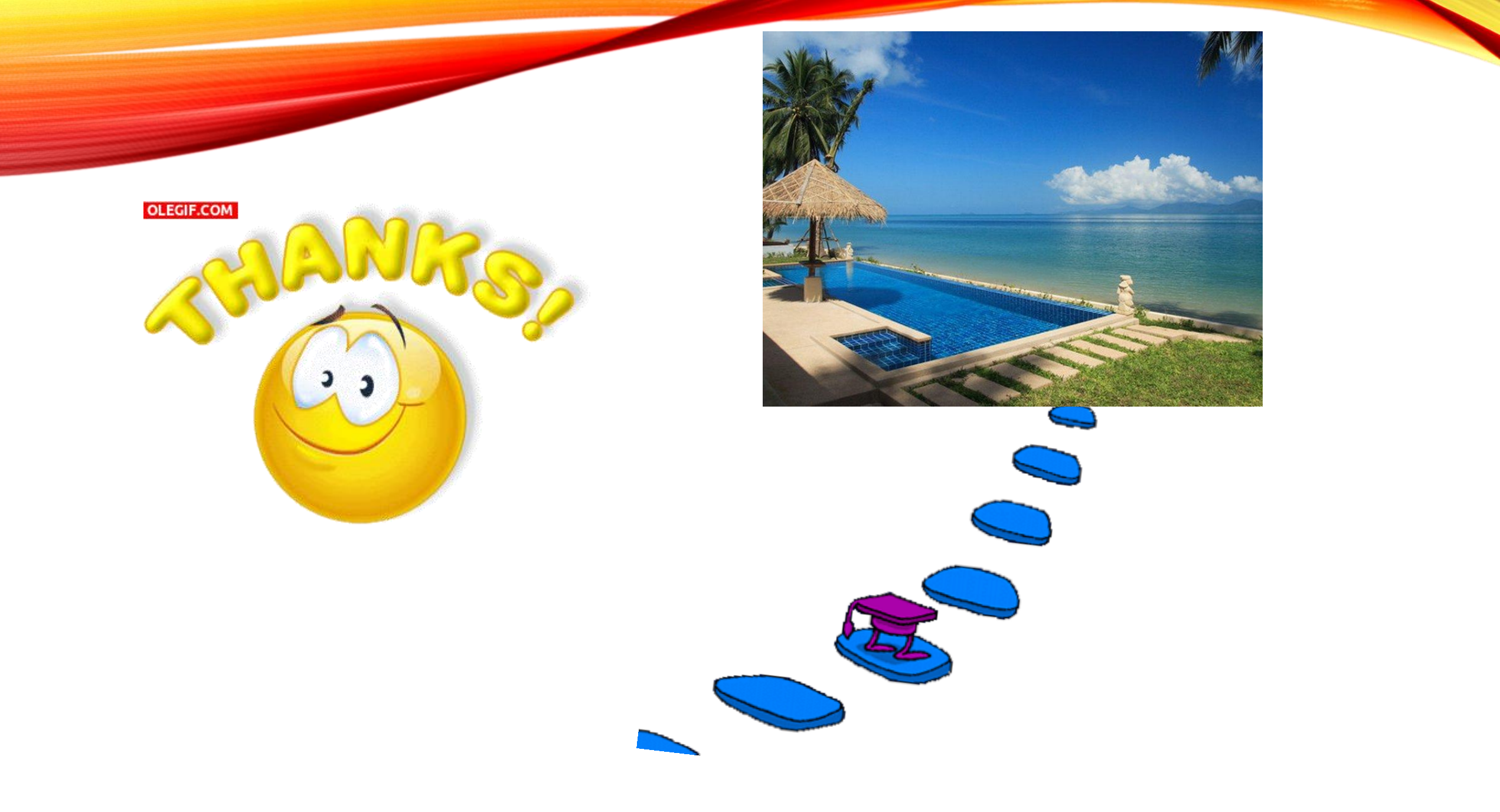